#### Dell kablet lasermus MS3220

Brukerveiledning

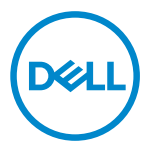

Forskriftsmessig modell: MS3220t

# Merknader, forsiktigsmerknader og advarsler

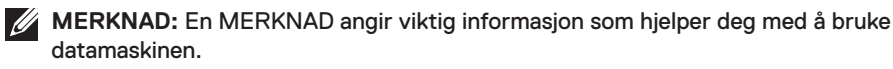

FORSIKTIG: En FORSIKTIG indikerer potensiell skade på maskinvare eller tap av data hvis instruksjonene ikke følges.

ADVARSEL: En ADVARSEL indikerer potensiell fare for skade på eiendom, personskade eller død.

© 2020 Dell Inc. eller datterselskaper. Med enerett. Dell, EMC og andre varemerker er varemerker for Dell Inc. eller datterselskaper. Andre varemerker kan være varemerker for sine respektive eiere.

2020-03

Rev. A01

# Innhold

| Merknader, forsiktigsmerknader og advarsler | 2  |
|---------------------------------------------|----|
| Dette er i esken                            | 4  |
| Funksjoner                                  | 5  |
| Sett ovenfra og fra siden                   | 5  |
| Sett nedenfra                               | 6  |
| Dell Peripheral Manager                     | 7  |
| Sette opp musen                             | 8  |
| Koble til musen                             | 8  |
| Justere DPI                                 | 8  |
| Spesifikasjoner                             | 10 |
| Generelt                                    | 10 |
| Elektrisk                                   | 10 |
| Fysiske egenskaper                          | 10 |
| Miljø                                       | 11 |
| Feilsøking                                  | 12 |
| Juridisk informasjon                        | 14 |
| Garanti                                     | 14 |
| Begrenset garanti- og returpolicy           | 14 |
| For kunder i USA:                           | 14 |
| For kunder i Europa, Midtøsten og Afrika:   | 14 |
| For kunder utenfor USA:                     | 14 |

(Dell

l

#### Dette er i esken

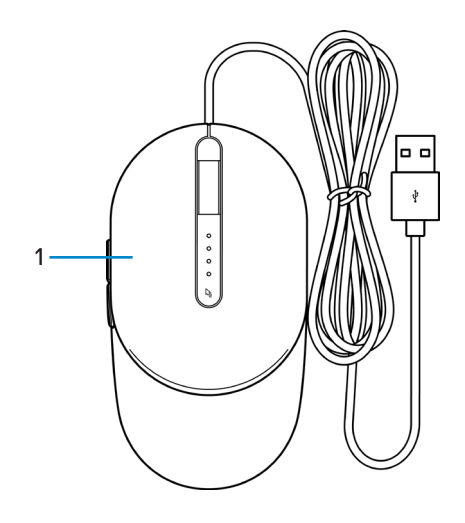

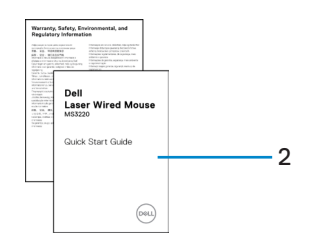

1 Mus

2 Dokumenter

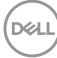

# Funksjoner

#### Sett ovenfra og fra siden

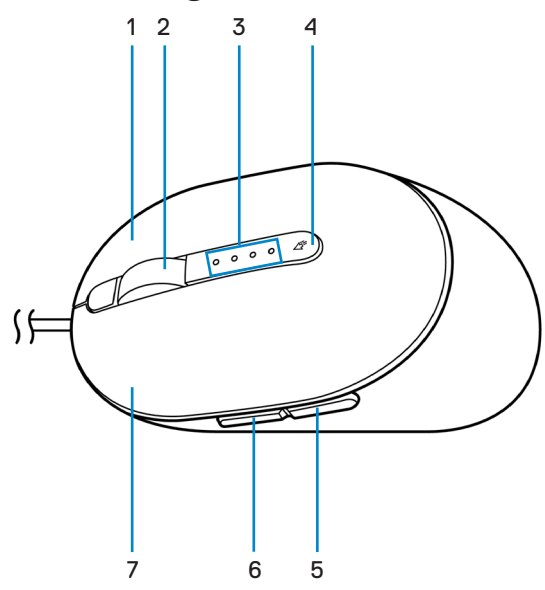

- 1 Høyre knapp
- 3 DPI-indikatorer
- 5 Bakover-knapp
- 7 Venstre knapp

- 2 Rullehjul
- 4 DPI-justeringsknapp
- 6 Fremover-knapp

D&LI

#### Sett nedenfra

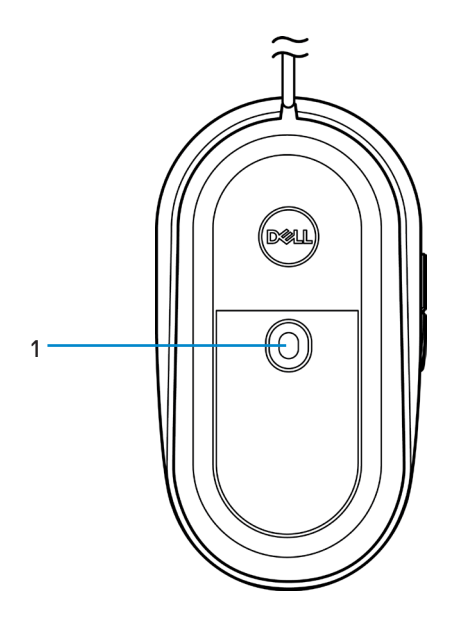

1 Lasersensor

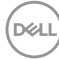

# **Dell Peripheral Manager**

Dell Peripheral Manager-programvaren lar deg utføre følgende:

- Tildel snarveier til enhetens programmerbare knapper eller taster gjennom Handlingfanen.
- Se enhetsinformasjon som fastvareversjon og batteristatus via Info-fanen.
- Oppgrader med de nyeste fastvareoppdateringene på enhetene.
- Koble til ekstra enheter via RF USB-donglen eller direkte til datamaskinen via Bluetooth.

Du finner mer informasjon i *Brukerhåndbok for Dell Peripheral Manager* på produktsiden kl **www.dell.com/support**.

DELL

## Sette opp musen

#### Koble til musen

Koble USB-kabelen på musen til en ledig USB A-port på en bærbar eller stasjonær PC.

Bærbar PC

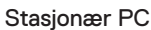

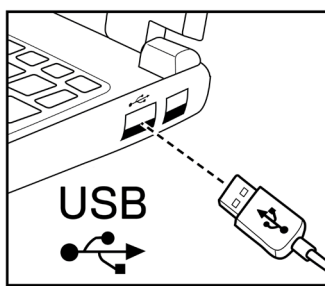

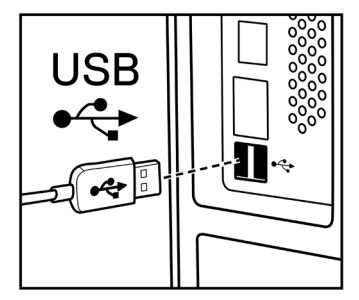

## Justere DPI

Trykk DPI-justeringsknappen gjentatte ganger for å endre oppløsningen for musesporing.

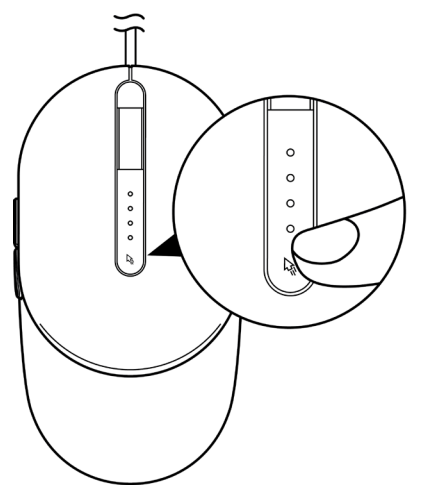

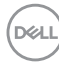

DPI-innstillingen indikeres av antall DPI-indikatorlamper som lyser. De fire standard DPIinnstillingene og indikatorlampene er som følger:

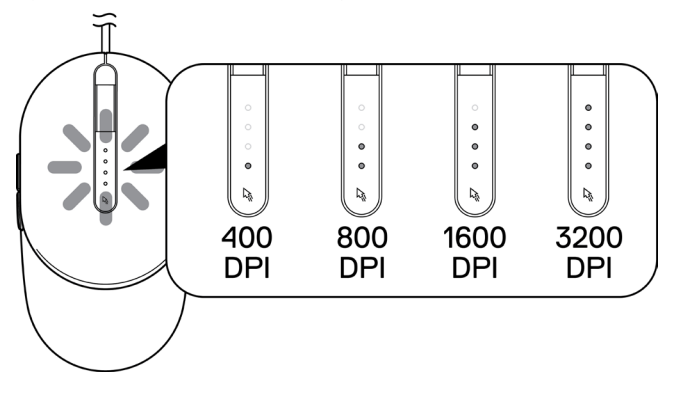

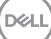

# Spesifikasjoner

## Generelt

Modellnummer Tilkoblingstype Operativsystem MS3220 Kablet USB 2.0

- Chrome
- Windows XP
- Windows Vista (kun test)
- Windows 7, 32-/64-biters
- Windows 8, 32-/64-biters
- Windows 10, 32-/64-biters
- Windows Server 2003
- Windows Server 2008; 2008 R2
- Windows Server 2012; 2012 R2
- Linux 6.x, Ubuntu, Neokylin
- Free-DOS

### Elektrisk

Driftsspenning

5 V 0,1 A likestrøm

#### Fysiske egenskaper

Vekt (med kabel) Mål: Lengde

Bredde Høvde < 120 g (< 0,26 lb)

142 mm (5,59 tommer) 91 mm (3,58 tommer) 46,5 mm (1,83 tommer)

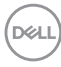

## Miljø

Temperatur:

Drift

Oppbevaring

Fuktighet ved oppbevaring

-10 til 50 °C (14 til 122 °F)

-40 til 65 °C (-40 til 149 °F)

95 % maksimum relativ fuktighet, ikkekondenserende

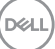

## Feilsøking

| Problemer                     | Mulige løsninger                                                                                                    |
|-------------------------------|----------------------------------------------------------------------------------------------------|
| Musen fungerer<br>ikke        | 1 Koble USB-kabelen på musen til en annen USB-port. Det kan<br>komme en varsling om at driveren installeres. I så fall må du<br>vente til det kommer en varsling som indikerer at driverne er<br>installert før du kan bruke musen.                                                                                  |
|                               | 2 Start datamaskinen på nytt.                                                                                                    |
| Løsne problemer<br>med markør | 1 Koble USB-kabelen på musen til en annen USB-port. Det kan<br>komme en varsling om at driveren installeres. I så fall må du<br>vente til det kommer en varsling som indikerer at driverne er<br>installert før du kan bruke musen.                                                                                  |
|                               | 2 Sørg for at lasersensoren ikke er hindret eller skitten.                                                                                                    |
|                               | 3 Glass eller andre veldig glatte, blanke overflater gjør det ikke<br>mulig for musesensoren å registrere bevegelse. En mørkfarget<br>musematte i stoff kan forbedre ytelsen.                                                                                                    |
|                               | 4 Lagre data, lukk eventuelle åpne programmer, og start den<br>bærbare eller stasjonære PC-en på nytt. Hvis du ikke har en<br>annen mus eller berøringsskjerm, kan du måtte holde inne<br>strømknappen i minst 15 sekunder for å slå av den bærbare<br>eller stasjonære PC-en. Du kan miste data som ikke er lagret. |
| Løse                          | 1 Sørg for at ingenting hindrer museknappene fra å bevege seg.                                                                                                    |
| problemer med<br>museknappene | 2 Koble USB-kabelen på musen til en annen USB-port. Det kan<br>komme en varsling om at driveren installeres. I så fall må du<br>vente til det kommer en varsling som indikerer at driverne er<br>installert før du kan bruke musen.                                                                                  |
|                               | 3 Lagre data, lukk eventuelle åpne programmer, og start den<br>bærbare eller stasjonære PC-en på nytt. Hvis du ikke har en<br>annen mus eller berøringsskjerm, kan du måtte holde inne<br>strømknappen i minst 15 sekunder for å slå av den bærbare<br>eller stasjonære PC-en. Du kan miste data som ikke er lagret. |
|                               | 4 I Dell Peripheral Manager må du tilbakestille<br>sideknapphandlingene til fabrikkstandardene.                                                                                                    |

(D&LL

Løse feil med en treg markør.

- 1 Sørg for at lasersensoren ikke er hindret eller skitten.
- 2 Endre DPI-innstillingen for musen.
- 3 Endre innstillingene på musen for å justere pekerhastigheten. Klikk fanen som samsvarer med operativsystemet (OS) som er installert på den bærbare eller stasjonære PC-en, og følg trinnene i den delen for å endre innstillingene.
  - I Søk-boksen skriver du main.cpl.
  - Klikk eller trykk main.cpl i listen over programmer.
  - Flytt glidebryteren under Velg en pekerhastighet for å justere markørhastigheten til ønsket nivå.
  - Klikk eller trykk OK.

#### DELL

## Garanti

#### Begrenset garanti- og returpolicy

Dell-merkede produkter har en begrenset tre års maskinvaregaranti. Det som er kjøpt sammen med Dell-systemet, vil følge systemets garanti.

#### For kunder i USA:

Dette kjøpet og din bruk av dette produktet er underlagt Dells sluttbrukeravtale, som du finner på **Dell.com/terms**. Dette dokumentet inneholder en bindende voldgiftsklausul.

#### For kunder i Europa, Midtøsten og Afrika:

Dell-merkede produkter som selges og brukes, er underlagt gjeldende nasjonale juridiske forbrukerrettigheter, vilkårene til en eventuell salgsavtale som du har inngått (som gjelder mellom deg og en forhandler) og vilkårene i Dells sluttbrukerkontrakt.

Dell kan også tilby en ekstra garanti på maskinvare. Fullstendige detaljer om Dells sluttbrukerkontrakt og garantivilkår finner du slik: Gå til **Dell.com/terms**, velg landet fra listen nederst på «hjem»-siden, og klikk «vilkår og betingelser»-koblingen for å se vilkårene for sluttbrukeren eller «støtte»-koblingen for garantivilkårene.

#### For kunder utenfor USA:

Dell-merkede produkter som selges og brukes, er underlagt gjeldende nasjonale juridiske forbrukerrettigheter, vilkårene til en eventuell salgsavtale som du har inngått (som gjelder mellom deg og en forhandler) og Dells garantivilkår. Dell kan også tilby en ekstra garanti på maskinvare. Fullstendige detaljer om Dells garantivilkår finner du slik: Gå til **Dell.com**, velg landet fra listen nederst på «hjem»-siden, og klikk «vilkår og betingelser»-koblingen eller «støtte»-koblingen for garantivilkårene.

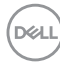